## LOGIN INSTRUCTIONS FOR MILOGIN THIRD PARTY

To begin the data reporting process, you will first need to log in to CTEIS.

- 1. Log into CTEIS at: MILogin Login(michigan.gov) with MILogin username and password.
- 2. Click the MILogin link in the top right corner of the screen. You will be directed to the MILogin for Third Party home page. Here, enter your MILogin Usern a me and Password into the indicated text fields.
- **3.** Select Career Technical Education Information System (CTEIS) acknowledge/ agree to terms and conditions, and you will be redirected to the CTEIS homepage.

|                                                                  | Michigan Department of Educatio                                                                                                    | n (MDE) |
|------------------------------------------------------------------|----------------------------------------------------------------------------------------------------|---------|
| <b>→</b>                                                         | Career and Technical Education Information System                                                                                                    | (CTEIS) |
|                                                                  |                                                                                                    | ×       |
| erm<br>Career                                                    | is & Conditions r and Technical Education Information System (CTEI                                                                                                    | 5)      |
| Terms &<br>The Mic<br>systems<br>systems<br>therefor<br>data acc | Londitions<br>(MDE) utilizes computer information<br>swhich are the property of the State of Michigan. Information in our<br>s may contain confidential, sensitive or restricted data. These systems,<br>re, are subject to state and federal laws, rules and regulations regarding<br>cess, use, privacy and security. |         |
| By accer<br>clicking<br>governir<br>notable,                     | ssing information provided by MDE's computer information systems an<br>on the button below, you acknowledge and agree to abide by all<br>ng privacy and security terms, conditions, policies and restrictions. Mos<br>, users must:                                                                                     | d t     |
|                                                                  |                                                                                                    |         |

New Users: Please click the link for a guide on how to sign up for MILOGIN for Third Party account.